## TRANSFERÊNCIA DE BENS ENTRE DEPENDÊNCIAS

Após cadastramento de todas as dependências e seus responsáveis, é necessário transferir os bens para as suas respectivas dependências.

Para **transferir um bem para sua determinada dependência**, seguir os seguintes passos: **1** – Clique em **Menu** — **Bens** 

| → Sub menu: | Cadastro | de | Bens |
|-------------|----------|----|------|
|             |          |    |      |

| Seguran       | ça 😽 Administraç      | ão 🔻         | Bens 🔹        | Etiquetas 🗸                                                                                                    | Movimentaçã                                                                                                    | io 😽 Inv                                    | entário                             | • Rela                                             |                         |
|---------------|-----------------------|--------------|---------------|----------------------------------------------------------------------------------------------------|----------------------------------------------------------------------------------------------------|---------------------------------------------|-------------------------------------|----------------------------------------------------|-------------------------|
| _             |                       |              | Cadastro (    | de bens                                                                                                    |                                                                                                    |                                             |                                     |                                                    |                         |
| Você es       | tá em: Home           |              | I delete bier |                                                                                                    |                                                                                                    |                                             |                                     |                                                    |                         |
| 2200          |                       |              | Listar ben:   | s a cadastrar                                                                                                    | ****                                                                                                    |                                             |                                     |                                                    |                         |
| Quad          | ro de Avisos          |              | Cadastrar     | etiqueta patrimor                                                                                                    | nial                                                                                                    |                                             |                                     |                                                    |                         |
|               |                       |              |               |                                                                                                    | 1                                                                                                    |                                             |                                     |                                                    |                         |
|               |                       |              |               |                                                                                                    |                                                                                                    |                                             |                                     |                                                    |                         |
| Você po       | ssui 1 item(ns) sem s | solicitac    | ão de etique  | eta. [Ver Mais]                                                                                                    |                                                                                                    |                                             |                                     |                                                    |                         |
|               |                       |              |               |                                                                                                    |                                                                                                    |                                             |                                     |                                                    |                         |
|               |                       |              |               |                                                                                                    |                                                                                                    |                                             |                                     |                                                    |                         |
|               |                       |              |               |                                                                                                    |                                                                                                    |                                             |                                     |                                                    |                         |
|               |                       |              |               |                                                                                                    |                                                                                                    |                                             |                                     |                                                    |                         |
|               |                       |              |               | Con                                                                                                    | trole de Pa                                                                                                    | itrimonio                                   | 0                                   |                                                    |                         |
|               |                       |              |               | Con<br>Segurança                                                                                                    | trole de Pa<br>Administração                                                                                                    | • Bens •                                    | •<br>Etiquetas                      | <ul> <li>Movimenta</li> </ul>                      | ação <del>,</del> Inven |
|               |                       |              |               | Con<br>Segurança                                                                                                    | <ul> <li>Administração</li> </ul>                                                                                                    | • Bens •                                    | •<br>Etiquetas                      | Movimenta                                          | ação <del>v</del> Inven |
| preencher cam | nos clique en         | n <b>Pes</b> | sauisar       | Con<br>Segurança<br>Você está                                                                                        | <ul> <li>Administração</li> <li>em: <u>Home &gt; Bens</u> &gt; C</li> </ul>                                                                    | • Bens •<br>onsulta de bens                 | O Etiquetas                         | Movimenta                                          | ação <b>+ I</b> nven    |
| preencher cam | pos, clique en        | n <b>Pes</b> | squisar       | Con<br>Segurança<br>Você está                                                                                        | t <b>role de Pa</b>                                                                                                    | • Bens •                                    | • Etiquetas                         | → Movimenta                                        | ação 😽 Inven            |
| preencher cam | pos, clique en        | n <b>Pes</b> | squisar       | Con<br>Segurança<br>Você está<br>Consult<br>Registro p                                                               | Administração<br>Administração<br>em: <u>Home &gt; Bens</u> > C<br>ta de bens<br>atrimonial                                                    | Bens     monsulta de bens                   | Etiquetas                           | <ul> <li>Movimenta</li> <li>de cadastro</li> </ul> | ação 🕶 Inven            |
| preencher cam | pos, clique en        | n <b>Pes</b> | squisar       | Con<br>Segurança<br>Você está<br>Consult<br>Registro p                                                               | trole de Pa<br>Administração<br>em: <u>Home</u> > <u>Bens</u> > C<br>ta de bens<br>atrimonial                                                  | Bens     Consulta de bens     Data de entre | O<br>Etiquetas                      | <ul> <li>Movimenta</li> <li>de cadastro</li> </ul> | ação 🕶 Inven            |
| preencher cam | pos, clique en        | n <b>Pes</b> | squisar       | Con<br>Segurança<br>Você está<br>Consult<br>Registro p<br>Grupo de t                                                 | trole de Pa     Administração     Administração     Home > Bens > C     ta de bens atrimonial                                                  | Bens     Bens     Data de entre             | C Etiquetas                         | <ul> <li>Movimenta</li> <li>de cadastro</li> </ul> | ação • Inven            |
| preencher cam | pos, clique en        | n <b>Pes</b> | squisar       | Consult<br>Você está<br>Consult<br>Registro p<br>Grupo de t<br>Todos                                                 | Administração     Administração em: <u>Home &gt; Bens &gt; © ta de bens</u> atrimonial ens                                                     | • Bens •<br>onsulta de bens<br>Data de entr | C Etiquetas                         | Movimenta de cadastro                              | ação v Inven            |
| preencher cam | pos, clique en        | n <b>Pes</b> | squisar       | Con<br>Segurança<br>Você está<br>Registro p<br>Grupo de t<br>Todos<br>Descrição                                      | Administração     Administração em: <u>Home &gt; Bens &gt; © ta de bens</u> atrimonial vens                                                    | Bens      onsulta de bens     Data de entr  | O<br>Etiquetas                      | Movimenta de cadastro                              | ação 🕶 Inven            |
| preencher cam | pos, clique en        | n <b>Pes</b> | squisar       | Con<br>Segurança<br>Você está<br>Consult<br>Registro p<br>Grupo de t<br>Todos<br>Descrição<br>Securador              | Administração     Administração em: <u>Home &gt; Bens &gt; © ta de bens</u> atrimonial pens a                                                  | Bens     Consulta de bens                   | C Etiquetas                         | Movimenta de cadastro                              | ação v Inven            |
| preencher cam | pos, clique en        | n <b>Pes</b> | squisar       | Con<br>Segurança<br>Você está<br>Consult<br>Registro p<br>Grupo de t<br>Todos<br>Descrição<br>Segurador              | <ul> <li>Administração</li> <li>Administração</li> <li>em: Home &gt; Bens &gt; C</li> <li>ta de bens</li> <li>atrimonial</li> <li>a</li> </ul> | Bens      onsulta de bens     Data de entr  | O<br>Etiquetas<br>rada Data<br>Apól | Movimenta de cadastro                              | ação v Inven            |
| preencher cam | pos, clique en        | n <b>Pes</b> | squisar       | Con<br>Segurança<br>Você está<br>Consult<br>Registro p<br>Grupo de t<br>Todos<br>Descrição<br>Segurador<br>Unidade g | trole de Pa     Administração     Administração em: Home > Bens >      ta de bens atrimonial eens a estora                                     | Bens     onsulta de bens     Data de entr   | O<br>Etiquetas                      | Movimenta de cadastro                              | ação v Inven            |
| preencher cam | pos, clique en        | n <b>Pes</b> | squisar       | Con<br>Segurança<br>Você está<br>Registro p<br>Grupo de t<br>Todos<br>Descrição<br>Segurador<br>Unidade g            | trole de Pa     Administração     Administração em: Home > Bens > © ta de bens atrimonial pens a estora PRETO                                  | Bens     onsulta de bens     Data de entr   | O<br>Etiquetas                      | Movimenta de cadastro                              | ação v Inven            |

Será exibida a lista de bens cadastrados na U.E.

| _ Clique no                       | , abaixo de ·                   | <b>Alterar</b> ", equ      | lente ao berr                  | n que irá transferir | de dependê          | ncia.            |
|-----------------------------------|---------------------------------|----------------------------|--------------------------------|----------------------|---------------------|------------------|
| Consulta de bens                  | /                               |                            |                                |                      |                     |                  |
| tegistro patrimonial              | Data de entrada Data de ca      | dastro                     |                                |                      |                     |                  |
| Grupo de bens                     |                                 |                            |                                |                      |                     |                  |
| idos                              |                                 | ~                          |                                |                      |                     |                  |
| lescrição                         |                                 |                            |                                |                      |                     |                  |
| eguradora                         | Apólice de                      | seguro                     |                                |                      |                     |                  |
| nidade gestora                    |                                 |                            |                                |                      |                     |                  |
| BEIRAO PRETO                      |                                 |                            |                                |                      |                     |                  |
| Inidade de guarda                 |                                 |                            |                                |                      |                     |                  |
| IBEIRAO PRETO                     |                                 | P 🤞                        |                                |                      |                     |                  |
| Pesquisar I ovo bem               |                                 |                            |                                |                      |                     |                  |
|                                   |                                 |                            |                                |                      |                     |                  |
| Resultados                        |                                 |                            |                                |                      |                     |                  |
| Resultados                        |                                 |                            |                                |                      | Foram encontr       | ados 66 registro |
| Alterar                           |                                 | Descrição                  |                                | Grupo de bens        | Data de<br>cadastro | Tipo Exclu       |
| Equipamento Infor<br>GPB. 1267091 | matica CPUs / MONITORES ITEUTEC | INFOWAY - MICRO COMPUTADOR | III NF: 251261 - 11 29/11/2013 | / Computadores       | 06/06/2014          | Lote             |
| CADEIRA GIRATO                    | RIA                             |                            |                                | Cadeiras             | 06/02/2014          | Lote             |

| 0 | 1 | MESA ESCRIVANINHA EM MADEIRA COR MARFIM 3 GAVETAS NF: 524 15/01/2013 / GPB 116 | Mesa escrivaninha 3 gavetas | 22/02/2013 | Lote  |
|---|---|--------------------------------------------------------------------------------|-----------------------------|------------|-------|
| 0 | 2 |                                                                                | Codeiro de Podoc            | 10/09/2013 | I ote |
|   |   |                                                                                |                             |            |       |

Serão exibidos os dados gerais do bem selecionado.

## Atenção: Não altere nenhum campo já preenchido.

4 \_ Role a tela para baixo. Em **Resultados** clique no <sup>2</sup> abaixo de **Alterar Item**.

| 2/02/2013                                                                              | 1829823                                                                                  |                          |                                                   |                                              |    |
|----------------------------------------------------------------------------------------|------------------------------------------------------------------------------------------|--------------------------|---------------------------------------------------|----------------------------------------------|----|
| Descrição *                                                                            |                                                                                          |                          |                                                   |                                              |    |
| IESA ESCRIVANINHA                                                                      | A EM MADEIRA COR MARFIM 3 GAVETA                                                         | ls 🔺                     |                                                   |                                              |    |
| JF: 524 15/01/2013/                                                                    | GPB 116                                                                                  | -                        |                                                   |                                              |    |
| ornecedor *                                                                            |                                                                                          |                          |                                                   |                                              |    |
| naap comercio de mo                                                                    |                                                                                          | P                        |                                                   |                                              |    |
|                                                                                        |                                                                                          |                          |                                                   |                                              |    |
| Þ.т.                                                                                   |                                                                                          |                          |                                                   |                                              |    |
|                                                                                        |                                                                                          |                          |                                                   |                                              |    |
| Consultar lote                                                                         | Iterar lote                                                                              |                          |                                                   |                                              |    |
|                                                                                        |                                                                                          |                          |                                                   |                                              |    |
|                                                                                        |                                                                                          |                          |                                                   |                                              |    |
| Desistre patri                                                                         | monial                                                                                   |                          |                                                   |                                              |    |
| Registro patrir                                                                        | nonial                                                                                   |                          |                                                   |                                              |    |
| Registro patrir                                                                        | nonial                                                                                   |                          |                                                   |                                              |    |
| Registro patrir<br>Status                                                              | monial                                                                                   |                          |                                                   |                                              |    |
| Registro patrin<br>Status<br>- Selecione um                                            | nonial<br>a opção 👻                                                                      |                          |                                                   |                                              |    |
| Registro patrir<br>Status<br>– Selecione um<br>Pesquisar                               | monial<br>a opção — →                                                                    |                          |                                                   |                                              |    |
| Registro patrir<br>Status<br>– Selecione um<br>Pesquisar                               | monial<br>a opção ▼                                                                      |                          |                                                   |                                              |    |
| Registro patrir<br>Status<br>– Selecione um<br>Pesquisar                               | monial<br>a opção 🔻                                                                      |                          |                                                   |                                              |    |
| Registro patrin<br>Status<br>- Selecione um<br>Pesquisar                               | nonial<br>a opção 🔻                                                                      |                          |                                                   |                                              |    |
| Registro patrin<br>Status<br>– Selecione um<br>Pesquisar<br>Resultado                  | nonial<br>a opção - •                                                                    |                          |                                                   |                                              |    |
| Registro patrin<br>Status<br>- Selecione um<br>Pesquisar<br>Resultado<br>Alterar Item  | nonial<br>a opção –   •<br>Registro patrimonial                                          | Registro patrimonial ant | terior Unidade ge                                 | stora Unidade de guard                       | da |
| Registro patrin<br>Status<br>- Selecione um<br>Pesquisar<br>Resultador<br>Alterar item | monial<br>a opção –  •<br><b>Registro patrimonial</b><br>2013.332.0000042                | Registro patrimonial ant | terior Unidade ge<br>RIBEIRAO PRE                 | stora Unidade de guard                       | da |
| Registro patrir<br>Status<br>- Selecione um<br>Pesquisar<br>Resultado<br>Alterar Item  | monial<br>a opção<br><b>Registro patrimonial</b><br>2013.332.0000042<br>2013.332.0000043 | Registro patrimonial ant | terior Unidade ge<br>RIBEIRAO PRE<br>DIBEIDAO PDE | stora Unidade de guard<br>ETO RIBEIRAO PRETO | da |

5 – Surgirá uma nova tela. Na aba **Especificação**, em **Dependência**, clique no **2**.

| Registro patrimonial    | Status *  |       | Status de con | servação * |
|-------------------------|-----------|-------|---------------|------------|
| 2013.332.0000042        | Utilizado | •     | BOM           |            |
| Referência              |           |       |               |            |
| Unidade gestora *       | /         |       |               |            |
| RIBEIRAO PRETO          |           |       |               |            |
| Unidade de guarda *     |           |       |               |            |
| RIBEIRAO PRETO          |           |       |               |            |
| Localização *           |           |       |               |            |
| Prédio central          |           |       |               | P          |
| Dependência             |           |       |               |            |
| ADMINISTRAÇÃO - NAD RPT |           |       |               | P 🤞        |
| Seguradora              |           | Apól  | ice de seguro |            |
| oogaraaora              |           | ripor | ice de beguio |            |

6 – Em Consulta de Dependências, clique em Pesquisar.

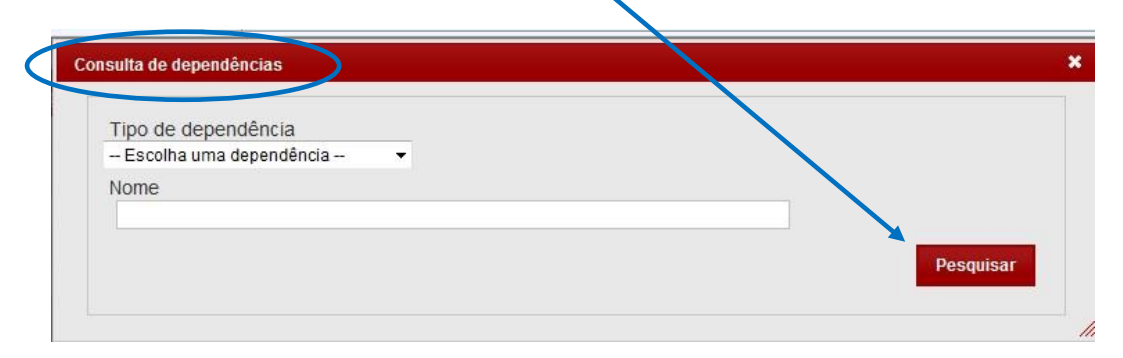

Será exibida a lista de Dependências da U.E.

7 – Clique sobre o Nome da Dependência para a qual o bem deverá ser transferido.

I

| Tipo de dependência                                                                                                    |                                                                                                    |                                                                 |
|----------------------------------------------------------------------------------------------------|----------------------------------------------------------------------------------------------------|-----------------------------------------------------------------|
| Escolha uma dependência                                                                                                    |                                                                                                    |                                                                 |
| Nome                                                                                                    |                                                                                                    |                                                                 |
|                                                                                                    |                                                                                                    |                                                                 |
|                                                                                                    | Pesq                                                                                                    | uisar                                                           |
|                                                                                                    |                                                                                                    |                                                                 |
|                                                                                                    |                                                                                                    |                                                                 |
| Resultados                                                                                                    | Foram encontrados 33 re                                                                                                    | gistros.                                                        |
| Resultados Nome                                                                                                    | Foram encontrados 33 re<br>Tipo de Dependência Si                                                                                                    | gistros.<br>tuação                                              |
| Resultados       Nome       ADMINISTRAÇÃO - NAD FPT                                                                                                    | Foram encontrados 33 re<br>Tipo de Dependência Si<br>SALA USO MULTIPLO                                                                                    | gistros.<br><mark>tuação</mark><br>Ativo                        |
| Resultados         ADMINISTRAÇÃO - NAD FPT         ALMOXARIFADO - NCS - RPT                                                                                                    | Foram encontrados 33 re<br>Tipo de Dependência Si<br>SALA USO MULTIPLO<br>ALMOXARIFADO                                                                    | gistros.<br><b>tuação</b><br>Ativo<br>Ativo                     |
| Resultados       Nome         ADMINISTRAÇÃO - NAD FPT       ALMOXARIFADO - NCS - RPT         APOIO ADMINISTRATIVO - NA RPT       APOIO ADMINISTRATIVO - NA RPT                             | Foram encontrados 33 re<br>Tipo de Dependência Si<br>SALA USO MULTIPLO<br>ALMOXARIFADO<br>SALA USO MULTIPLO                                               | gistros.<br>tuação<br>Ativo<br>Ativo<br>Ativo                   |
| Resultados       Nome         ADMINISTRAÇÃO - NAD FPT       ALMOXARIFADO - NCS - RPT         APOIO ADMINISTRATIVO - NA RPT       ÁREA DE CIRCULAÇÃO - NDA - RPT                            | Foram encontrados 33 re<br>Tipo de Dependência Si<br>SALA USO MULTIPLO<br>ALMOXARIFADO<br>SALA USO MULTIPLO<br>AREA DE<br>CIRCULACAO                      | gistros.<br>tuação<br>Ativo<br>Ativo<br>Ativo<br>Ativo          |
| Resultados         ADMINISTRAÇÃO - NAD FPT         ALMOXARIFADO - NCS - RPT         APOIO ADMINISTRATIVO - NA RPT         ÁREA DE CIRCULAÇÃO - NDA - RPT         ARQUIVO MORTO - NDA - RPT | Foram encontrados 33 re<br>Tipo de Dependência Si<br>SALA USO MULTIPLO<br>ALMOXARIFADO<br>SALA USO MULTIPLO<br>AREA DE<br>CIRCULACAO<br>SALA USO MULTIPLO | gistros.<br>tuação<br>Ativo<br>Ativo<br>Ativo<br>Ativo<br>Ativo |

8 – Após clicar, a transferência para a **dependência selecionada** será mostrada. Clique em **Salvar Item**, para gravar a alteração.

| ecificação                   | Depreciação       | Observação            | Documentos | Arquiros     | Histórico  |  |
|------------------------------|-------------------|-----------------------|------------|--------------|------------|--|
| Registro pat<br>2013.332.000 | trimonial<br>0042 | Status *<br>Utilizado | S B        | tatus de con | servação * |  |
| Referência                   |                   |                       |            |              |            |  |
|                              |                   |                       |            |              |            |  |
| Inidade ges                  | stora *           |                       |            |              |            |  |
| KIBEIRAO PR                  | ETU *             |                       |            |              |            |  |
|                              | guarda            |                       |            |              |            |  |
| ocalização                   | *                 |                       |            |              |            |  |
| Prédio central               | -                 |                       |            |              |            |  |
| Dependênci                   | ia                |                       |            |              |            |  |
| RQUIVO MOJ                   | RTO - NDA - RPT   |                       |            |              | P 3        |  |
| Seguradora                   | 0                 |                       | Apólio     | e de seguro  |            |  |
|                              |                   |                       |            |              | P 🤞        |  |
| Data do fim                  | da garantia       |                       |            |              |            |  |
| Data do inc                  | omoração          |                       |            |              |            |  |
| 11/12/2013                   | orporação         |                       |            |              |            |  |
| Data de b                    | aixa              |                       |            |              |            |  |
|                              |                   |                       |            |              |            |  |
| GPB                          |                   |                       |            |              |            |  |
| 110                          |                   | 5                     |            |              |            |  |
| GRB                          |                   |                       |            |              |            |  |
|                              |                   | 5                     |            |              |            |  |
|                              |                   |                       |            |              |            |  |
|                              |                   |                       |            |              |            |  |
|                              |                   |                       |            |              |            |  |
| Salvar Item                  | Voltar            |                       |            |              |            |  |
|                              |                   |                       |            |              |            |  |

**9** – Após o **ícone verde** aparecer na tela a transferência do bem para a sua nova dependência estará finalizada com sucesso.

Salve todas as telas anteriores abertas.

| Consultar lote | Alterar lote           |          |  |
|----------------|------------------------|----------|--|
| Item d         | lo lote alterado com s | sucesso. |  |
|                |                        |          |  |
|                |                        |          |  |

Dúvidas - E-mail: depdmnad@educacao.sp.gov.br NAD/Patrimônio - CAF - PDM